## 湖北省襄阳市西门子中国总代理-西门子选型-西门子技术支持-西门子维修服务

| 产品名称 | 湖北省襄阳市西门子中国总代理-西门子选型-<br>西门子技术支持-西门子维修服务          |
|------|---------------------------------------------------|
| 公司名称 | 广东湘恒智能科技有限公司                                      |
| 价格   | .00/件                                             |
| 规格参数 | 变频器:西门子代理商<br>触摸屏:西门子一级代理<br>伺服电机:西门子一级总代理        |
| 公司地址 | 惠州大亚湾澳头石化大道中480号太东天地花园2<br>栋二单元9层01号房(仅限办公)(注册地址) |
| 联系电话 | 18126392341 15267534595                           |

产品详情